### Welcome to MyChart

### What is MyChart?

OHSU Health provides access to your medical record, through MyChart, whenever you want and wherever you are. With MyChart, you can get information privately, securely and quickly.

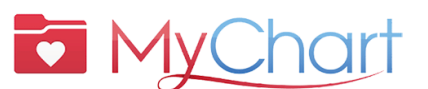

For MyChart help, speak to a person:

- OHSU Health patients (M-F, 7 a.m. to 6 p.m.) call 503-494-5252
- MCMC patients (M-F, 8 a.m. to 5 p.m.) call

541-506-6499

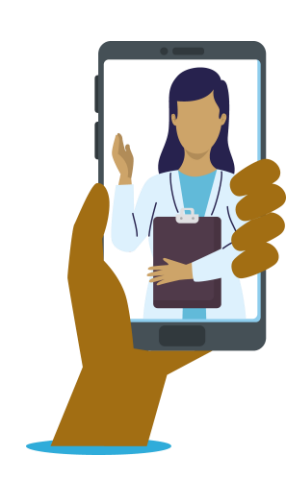

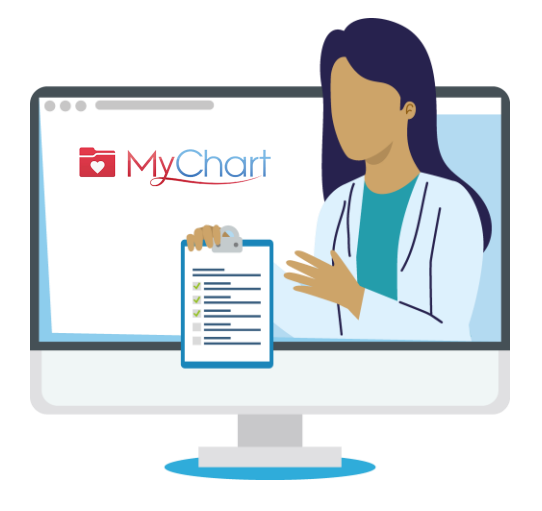

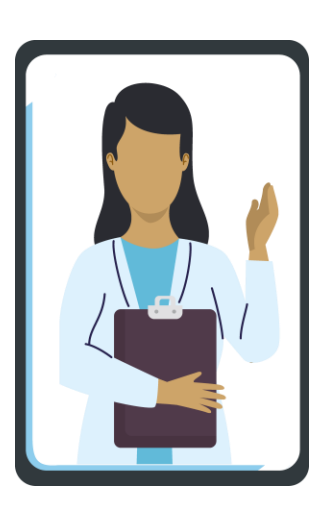

You can access MyChart on your desktop, laptop or mobile device (iPad, smartphone).

### lcons

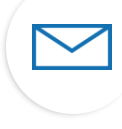

Select the **envelope** icon to send a **non-urgent message** to care team.

Select the **calendar** icon to view upcoming and past **visits**.

Select the **medications** icon to see your **prescriptions** and request refills from OHSU Pharmacy.

Select the **lab** icon to view **test** results.

### Key terms

| AVS | After Visit Summary                                     |
|-----|---------------------------------------------------------|
| DOB | Date of Birth                                           |
| MRN | Medical Record Number                                   |
| ROI | Release of Information                                  |
| VV  | Virtual Visit: A live video<br>meeting with your doctor |

**What do I need to activate MyChart?** DOB, MRN, Activation Code

## Why MyChart?

MyChart is a tool to securely communicate with your health care team and better understand your heath.

### For urgent medical questions, call your clinic. Call 911 if this is an emergency.

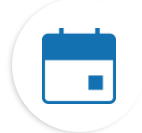

#### Find information about your visits

If you tap on the Visits icon, you can:

- Schedule your next visit.
- Schedule Immediate Care visits.
- View details of your past and upcoming visits, including your After Visit Summary (AVS).
- Schedule SmartExams and receive information about your care plan.

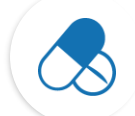

### Keep track of your medications

- Order prescription refills at an OHSU pharmacy.
- Call the pharmacy.

| J | Ţ |
|---|---|
|   |   |
| G | _ |

#### See your test results

• View test results and your doctor's comments.

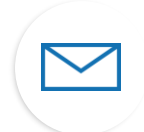

#### Communicate with your care team

- MyChart messages are a great way to connect with your provider and care team.
- Messages are best if you need to send a short note and can wait a few days for a response, such as a new, **non-urgent issue** that needs medical advice.
- If we can give you a quick answer, we will do so free of charge.
- If your question requires an in-depth answer, we may bill for it.
- We will not charge for a MyChart message if we ask you to come in for a virtual or in-person visit for the answer.
- For more information, go to <u>https://www.ohsu.edu/healthcare-now-mychart-messages</u>

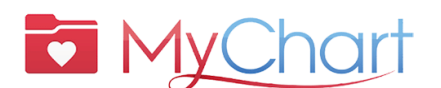

- For MyChart help, speak to a person:
  - OHSU Health patients (M-F, 7 a.m. to 6 p.m.) call 503-494-5252
  - MCMC patients (M-F, 8 a.m. to 5 p.m.) call

541-506-6499

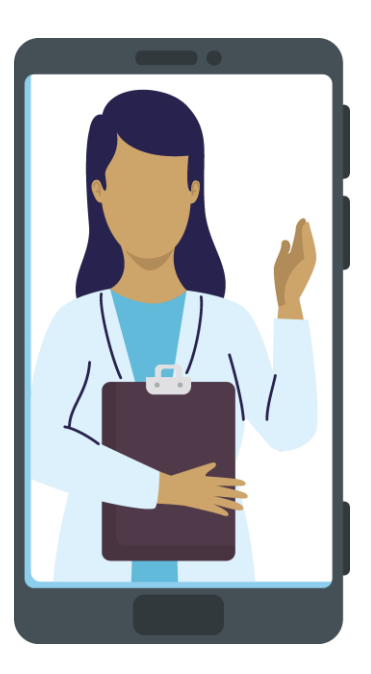

## Activate MyChart

#### Get an activation code

You need an activation code to sign up. You can get an activation code from your clinic or by calling the MyChart Patient Support Line.

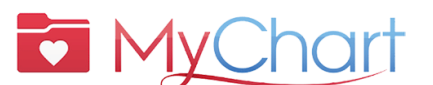

For MyChart help, speak to a person:

- OHSU Health patients (M-F, 7 a.m. to 6 p.m.) call 503-494-5252
- MCMC patients (M-F, 8 a.m. to 5 p.m.) call

541-506-6499

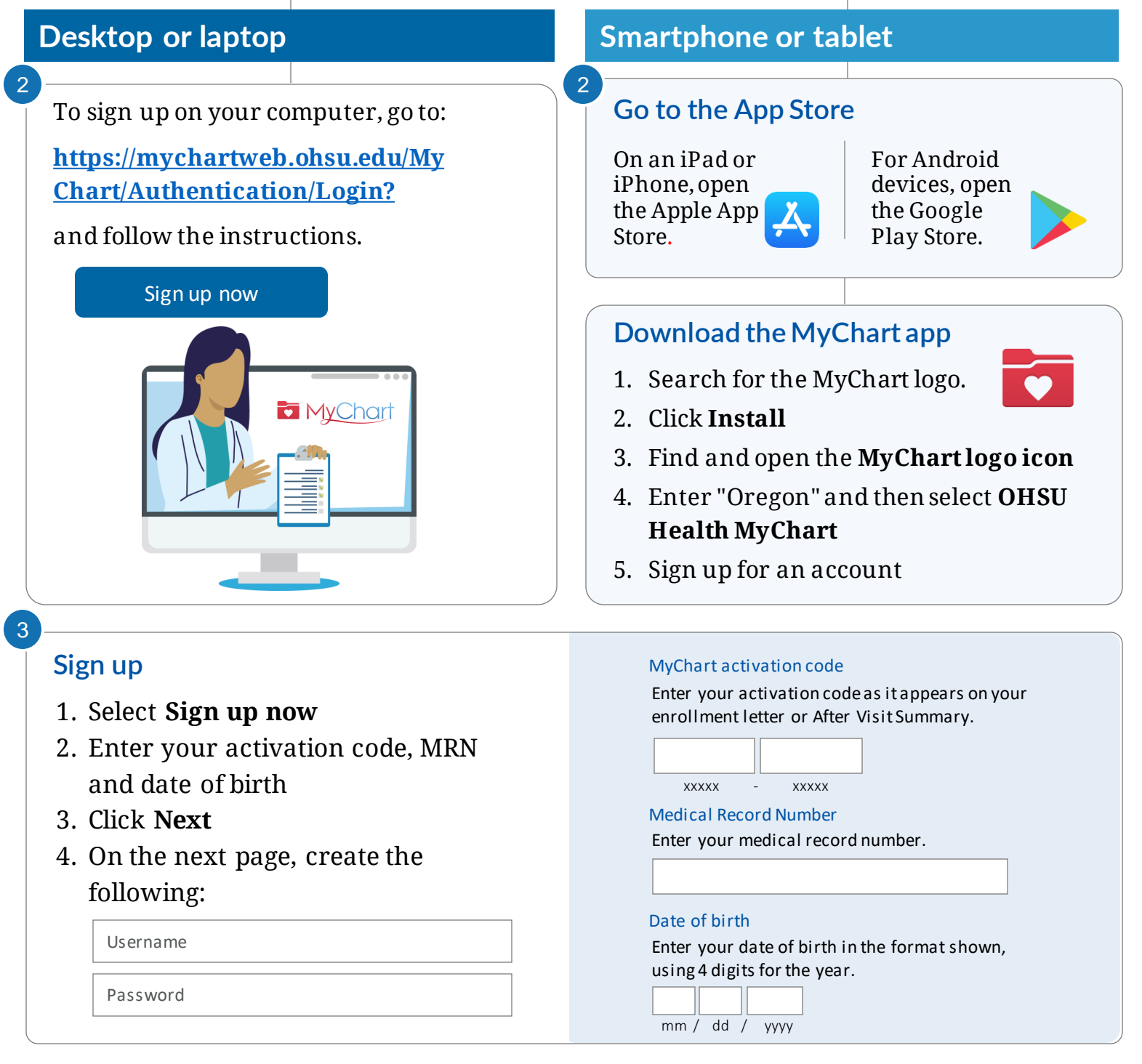

# What is proxy access?

Proxy access allows you to securely communicate with a doctor's office on behalf of a family member or person under your care.

- This communication happens in MyChart and is for non-urgent matters only.
- Proxy access is granted once an authorization form has been completed and processed by the site where the patient receives care.

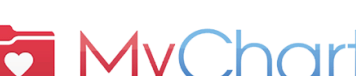

For MyChart help, speak to a person:

- OHSU Health patients (M-F, 7 a.m. to 6 p.m.) call 503-494-5252
- MCMC patients (M-F, 8 a.m. to 5 p.m.) call

541-506-6499

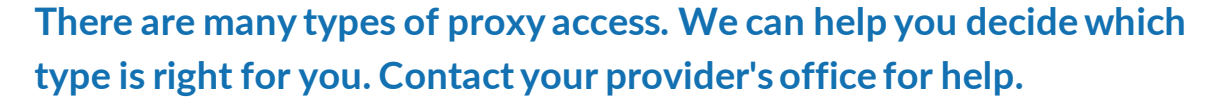

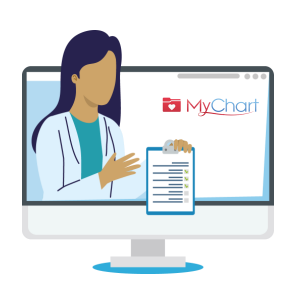

### What are the types of proxy access?

Logging into MyChart for someone else means you are acting as that person's proxy. You can only access MyChart on behalf of someone else if:

- You have their permission, or,
- You are their legal health care representative.

#### MINORS

Only people with parental rights or legal guardianship over minors can have proxy access to that minor's MyChart account.

Proxy access for patients **12 and younger** requires parents/guardians to have a MyChart account of their own; they can add the child to their account/records. You can get proxy access online or by visiting/calling their provider's office.

Proxy access for patients 15 and older:

- OHSU requires a **My Chart Release of Information (ROI)** (<u>https://www.ohsu.edu/sites/default/files/2019-04/ROI%20FILLABLE.pdf</u>) from the teen patient.
- Adventist Health Portland requires an Adventist MyChart Release of Information
  (ROI)(https://www.adventisthealth.org/documents/portland/AdventistHealthPortland\_ReleaseOfInfor
  mationForm\_MyChartProxy.pdf) from the teen patient, submitted via email
  (AMCPMyChartSupport@AH.org) or in-person at their clinic.

If your teen or adult family member lacks the capacity to authorize your proxy access, please contact their health care provider.

#### ADULTS

Individuals 18 or older may be granted proxy access by completing the **ROI form for OHSU patients** (link above) or the **ROI form for Adventist patients** (link above). Submit forms to your provider's office.

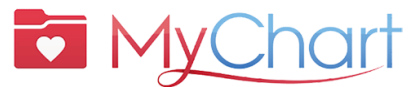

### With MyChart, get the care you need quickly, securely and easily.

You can also:  $\mathbf{M}$  Save trips to the clin  $\mathbf{M}$  Get quality care from your care team

# Preparing for a Virtual Visit (Video Visit)

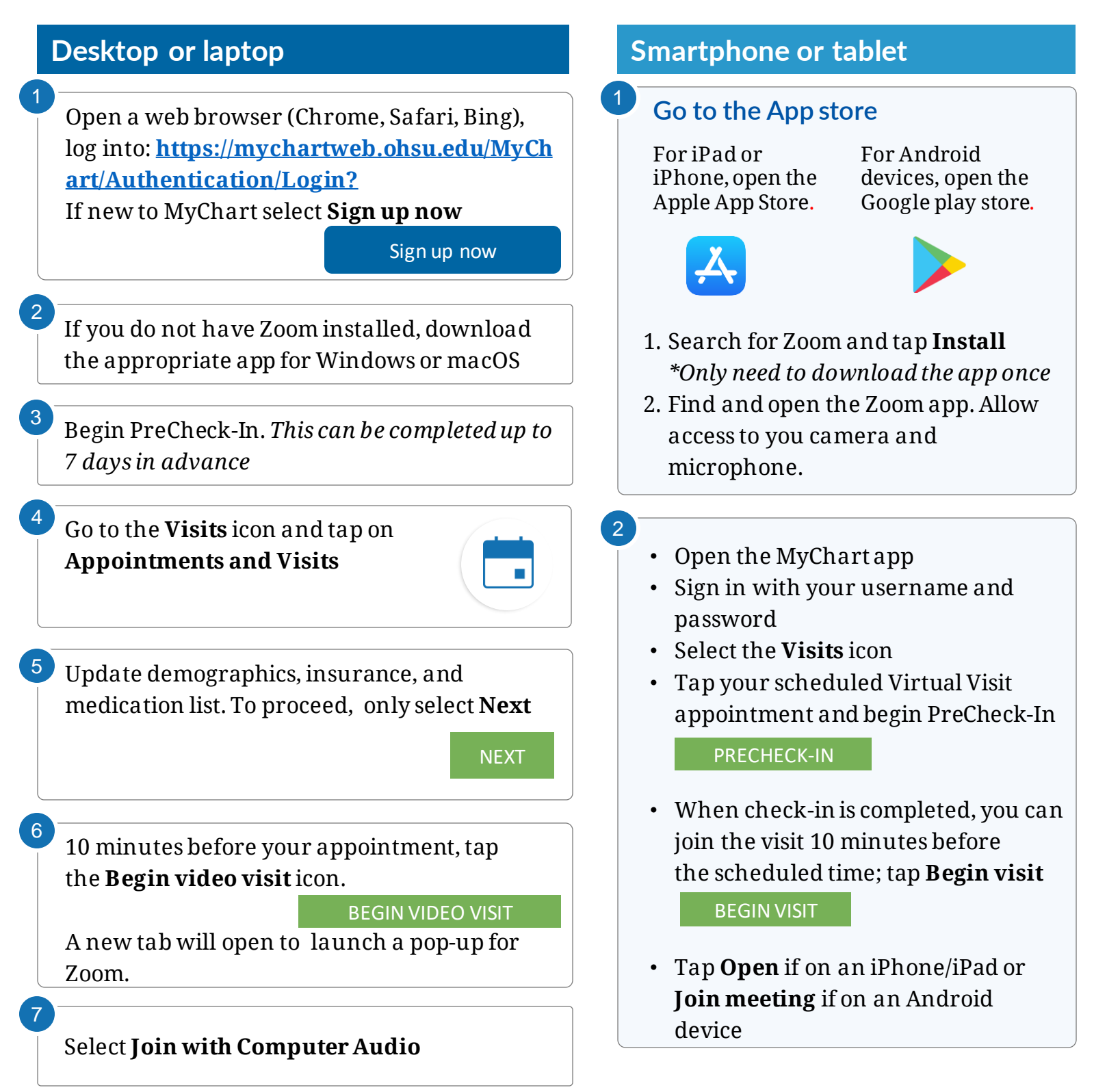

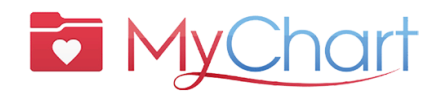

# Make your Virtual Visit a success Start with PreCheck-In

#### Complete the following steps up to 7 days before your visit:

- 1. Sign in to your MyChart account
- 2. Select the scheduled appointment
  - Complete PreCheck-In. See below.
- 3. Review and sign documents
  - Select **Next**. Do not click on "Finish later." This will exit you from PreCheck-In.

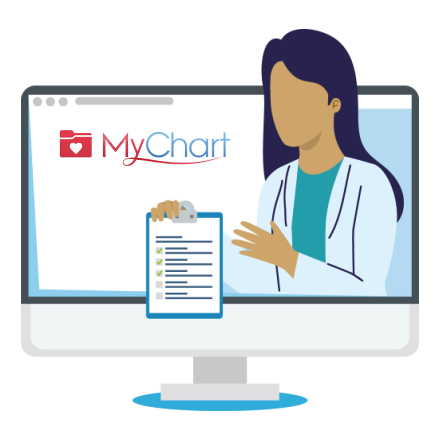

| l.                                        |                        |                  | *               |                     |        |
|-------------------------------------------|------------------------|------------------|-----------------|---------------------|--------|
| Sign<br>Document:                         | Hardware Test M        | ledications A    | Allergies Q     | uestionnaires       |        |
| Please review and address the foll        | owing documents. There | may be additiona | l documents to  | sign at the clinic. |        |
| OHSU Notice of Privacy Practices          |                        |                  |                 |                     |        |
| uality Notice of Privacy Practices        |                        |                  |                 |                     |        |
| <b>ICMC</b> Notice of Privacy Practices a | nd Patient Rights      |                  |                 |                     |        |
| Terms & Conditions                        | Ē                      | No Surpri        | se Billing No   | tice                | Ē      |
|                                           | ×                      |                  | on 12/6/2022    |                     | ×      |
| Signed on 12/6/2022                       |                        | Signed o         | 011 12/0/2022   |                     |        |
| Signed on 12/6/2022 Signed on 12/6/2022   | Review                 |                  | 011 12, 0, 2022 |                     | Review |

### Begin your Virtual Visit

- 4. Once you have completed PreCheck-In, hit **Submit** and then **Begin visit**. You will be directed to the virtual waiting room.
- 5. Your doctor will start the visit
- 6. When you finish the visit, your doctor will close the appointment.

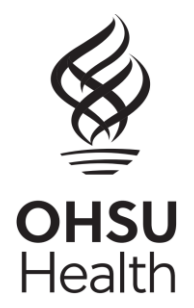